諸位大德您好

感謝您一直以來對李瑞烈老師電視弘道節目的支持,隨著時代的改變,從106年元月起本會將暫停播放電視弘道節目,本會網站即將重新建置完成,故改由網路播放,可以24小時收看李老師所有的弘道 影片,也希望舊雨新知能繼續收看李老師的弘道影片。

以下將詳細地告訴大家如何使用網路播放頻道。

## 直播網址:

# http://dao365.tv

(道 365 天的電視)

觀看直播之各類建議使用方法:

(一)「電腦 PC」 或 「筆電」:

建議使用 VLC media player 軟體來撥放。

[VLC 官網下載連結 <u>https://www.videolan.org/vlc/index.zh\_TW.html</u>] 使用方式:

1. 開啟 VLC media player

- 2. 按下「媒體(M)」
- 3. 按下「開啟網路串流」
- 4. 在請輸入網址處打上「http://dao365.tv」

5. 最後按下「播放(P)」即可瀏覽。

--> 此部份若有未詳盡之處,可以點此連結 (<u>https://goo.gl/CwHHEz</u>)參考 相關使用方式。

(二)手機 — Android 系統

議使用 「VLC」或 「MX Player」 軟體來撥放。(該軟體可至 Play 商店自行 下載) VLC 使用方式:

1. 開啟軟體

2. 在軟體右上角處按下類似基地台的小圖示。

3. 然後在空白處軟體「http:// dao365.tv」即可。

\*PS.若用其他支援撥放串流格式(m3u8 格式)的軟體,只需在有可撥放網址 處輸入直播網址即可喔!

--> 此部份若有未詳盡之處,可以點此連結 (<u>https://goo.gl/yMSoQJ</u>)參考 相關使用方式。

(三) 手機 — iOS 系統

議使用 「VLC for Mobile」或 「MX Player」 軟體來撥放。(該軟體可至 Play 商店自行下載)

VLC 使用方式:

1. 開啟軟體

2. 在軟體可輸入撥放網址處 (可按右上角的 Edit / 編輯 處找找)

3. 然後在空白處軟體「http://dao365.tv」即可。

\*PS.若用其他支援撥放 串流格式(m3u8 格式)的軟體,只需在有可撥放網址 處輸入直播網址即可喔!

--> 此部份若有未詳盡之處,可以點此連結 (<u>https://goo.gl/Hx4rB2</u>)參考 相關使用方式。 為了讓大家能順利且很快的上手新的直播方式,分別將步驟方式一一講解,如 有問題可以撥打中道會電話 03-9370033 另外在本會上課的時間是採以線上直播方式,大家可以看到在中道會會館現場 上課的內容,其餘時間皆在持續播放李老師的影片哦!!

--> 1. 手機—Android 系統

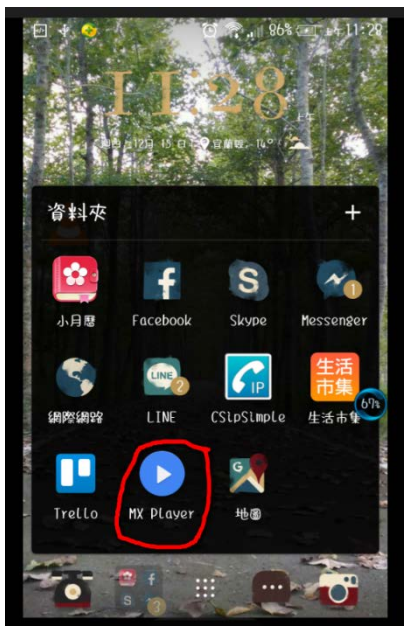

第一步先在手機 PLAY 商店 (或 Apple store)下載「MX Player」, 之後開啟這個 APP 程式。

○ ◆ ●
○ ♀ … 1998 @ + + 11:30
資 非 來
○ ♀ … 100MEDIA
1 影片
○ ♀ … 100MEDIA
1 影片
○ ♀ … 100MEDIA
1 影片

#### 第二步點選右上角的三點進入選項

| ≣ ±∉11:36 | 🗈 %88 III. 🇊 🖸                                | 📀 🌵 🖭 🗗                                              |
|-----------|-----------------------------------------------|------------------------------------------------------|
| 0         | 網路审流                                          | 資料來                                                  |
|           | 檢視                                            | 100MEDIA                                             |
|           | 選擇                                            | 一刻几                                                  |
|           | 럜뉻                                            |                                                      |
|           | 說明                                            |                                                      |
| 2C        |                                               |                                                      |
| 買顜咀立      | 嗎?』『會推出魚子氣<br>\$?』 你們的心聲,小編<br>[10,000盒,想要入手的 | 「那支黑色的刷子出了<br>整跟黑色刷子的組合標<br>聽到了!全球只有限量<br>朋友,真的不能遲疑! |

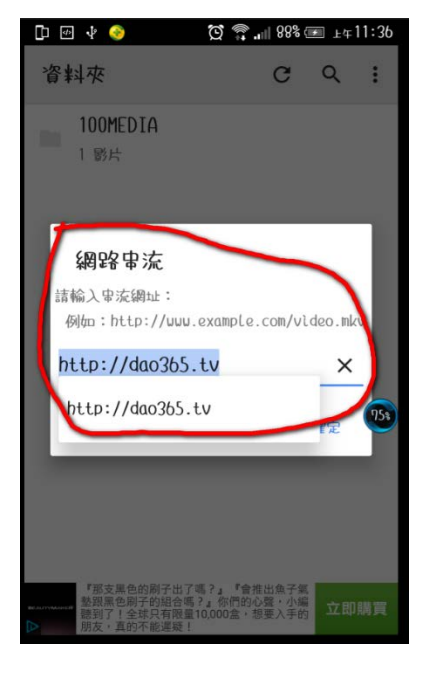

第三步選擇「網路串流」

第四步填寫網址 「http://dao365.tv」即可觀看囉 !!

### --> 2. 「電腦 PC」 或 「筆電」

<u>▲ VLC</u> 媒體播放器

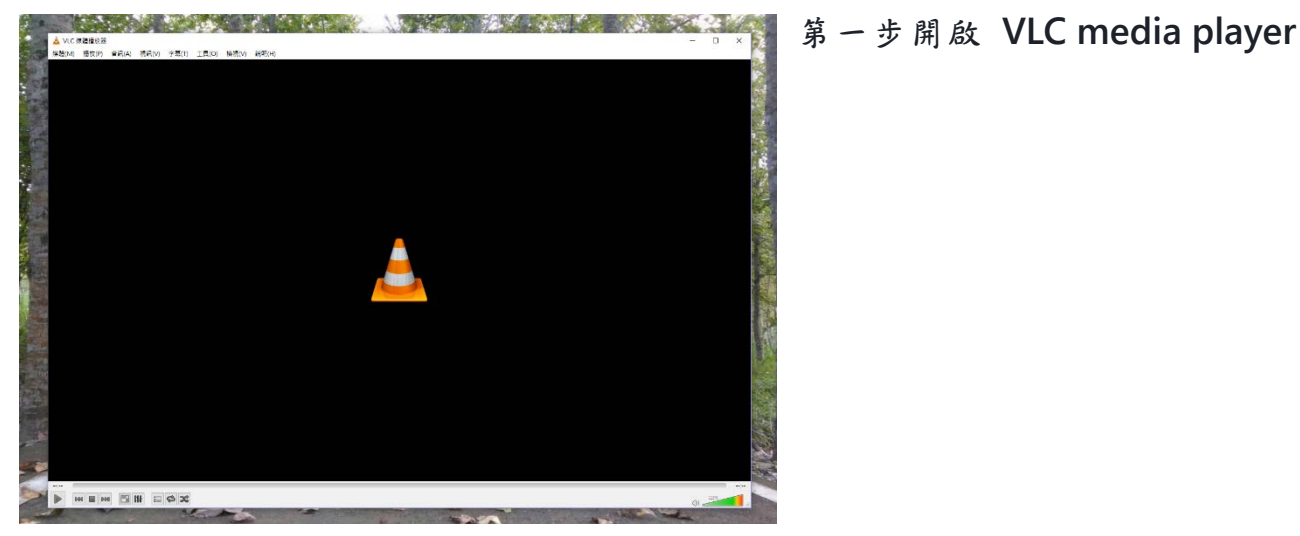

- 2. 按下「媒體(M)」
  - 3. 按下「開啟網路串流」

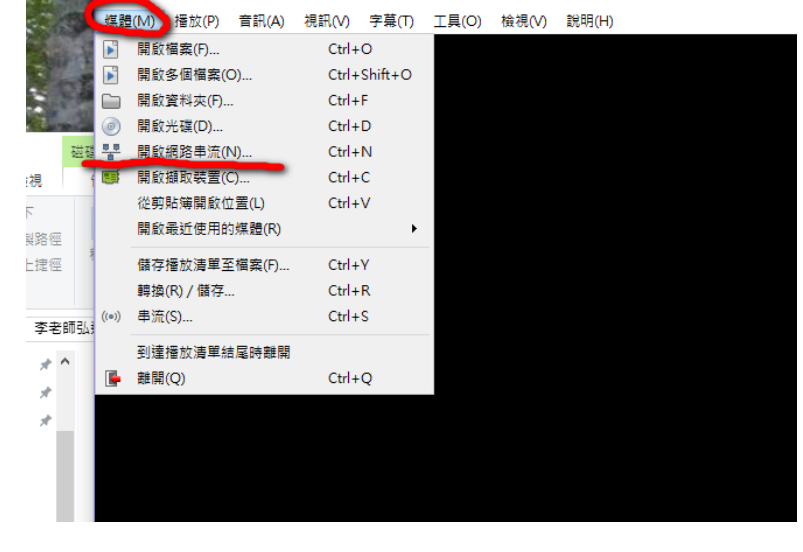

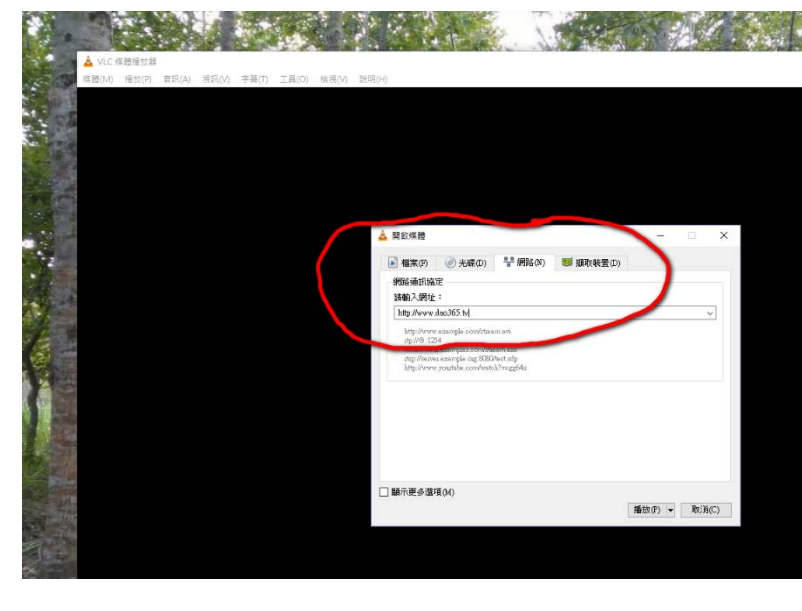

4. 在請輸入網址處打上

「http://dao365.tv」

5. 最後按下「播放(P)」即可 瀏覽。

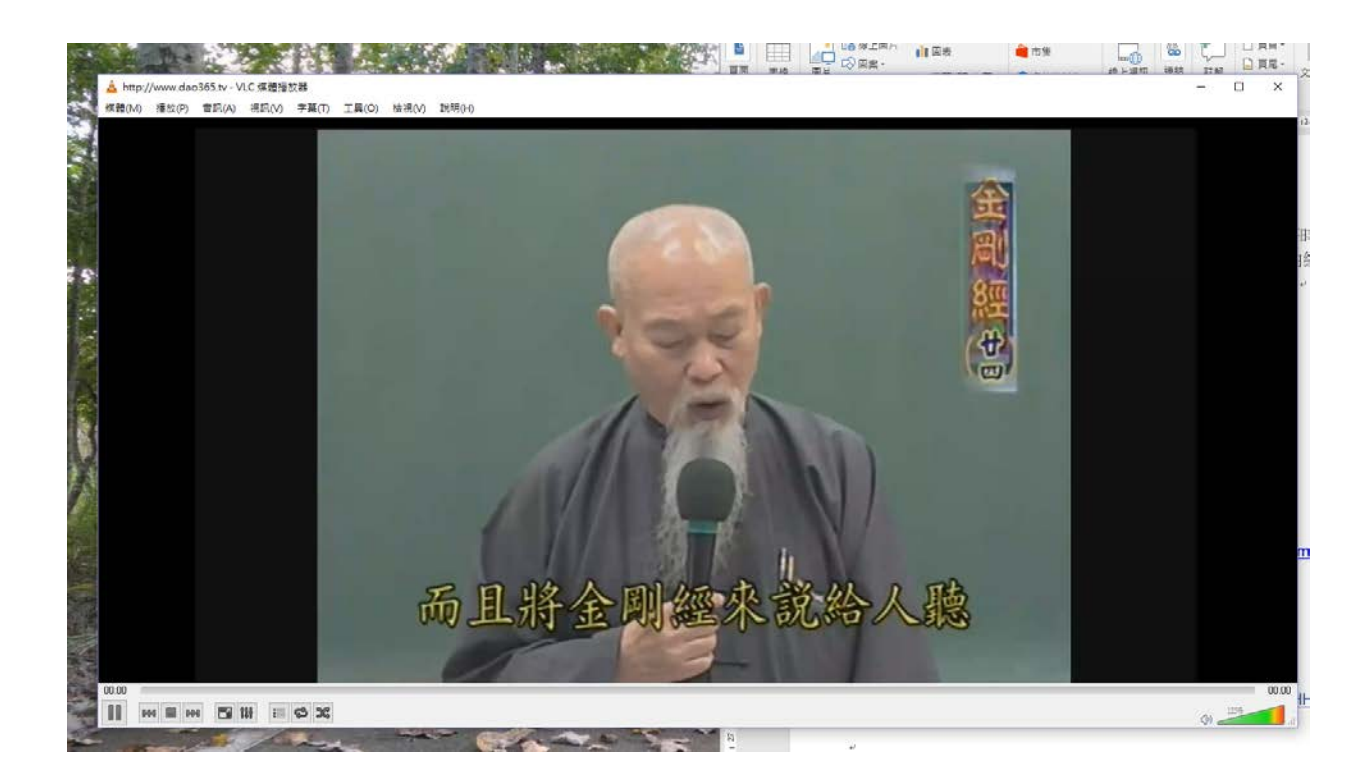